## QuarkXPress 2018 Overzicht Toetsopdrachten: macOS

| Menuopdrachten (Mac OS®)              | 2    |
|---------------------------------------|------|
| Dialoogvensteropdrachten (Mac OS)     | 7    |
| Paletopdrachten (Mac OS)              | 8    |
| Project- en opmaakopdrachten (Mac OS) | . 17 |
| Itemopdrachten (Mac OS)               | . 19 |
| Tekstopdrachten (Mac OS)              | . 22 |
| Illustratieopdrachten (Mac OS)        | . 28 |

## Menuopdrachten (Mac OS®)

| Het QuarkXPress-menu                                                                                                    |                                                                                                    |
|----------------------------------------------------------------------------------------------------|----------------------------------------------------------------------------------------------------|
| Voorkeuren                                                                                                    | 爰+Option+Shift+Y                                                                                                    |
| Stop                                                                                                    | 策+Q                                                                                                    |
|                                                                                                    |                                                                                                    |
| Archief-menu                                                                                                    |                                                                                                    |
| Nieuw project                                                                                                    | 瑞+N                                                                                                    |
| Nieuwe bibliotheek                                                                                                    | 策+Option+N                                                                                                    |
| Open                                                                                                    | ж+О                                                                                                    |
| Sluit                                                                                                    | 策+W                                                                                                    |
| Bewaar                                                                                                    | ¥+S                                                                                                    |
| Bewaar als                                                                                                    | ¥+Shift+S                                                                                                    |
| Vorige automatisch bewaarde versie                                                                                                    | Option+Vorige versie                                                                                                    |
| Importeren                                                                                                    | ж+Е                                                                                                    |
| Bewaar tekst                                                                                                    | 策+Option+E                                                                                                    |
| Voeg toe                                                                                                    | 策+Option+A                                                                                                    |
| Exporteer opmaak als PDF                                                                                                    | 発+Option+P                                                                                                    |
| Exporteer pagina als EPS                                                                                                    | 器+Option+Shift+S                                                                                                    |
| Print                                                                                                    | ж+Р                                                                                                    |
|                                                                                                    |                                                                                                    |
| Wijzig-menu                                                                                                    |                                                                                                    |
| Herstel                                                                                                    | ж+Z                                                                                                    |
| Herhaal                                                                                                    |                                                                                                    |
|                                                                                                    | 策+Shift+Z                                                                                                    |
| Knip                                                                                                    | ೫+Shift+Z<br>೫+X                                                                                                    |
| Knip<br>Kopieer                                                                                                    | ೫+Shift+Z<br>೫+X<br>೫+C                                                                                                    |
| Knip<br>Kopieer<br>Plak                                                                                                    | ୫+Shift+Z<br>୫+X<br>୫+C<br>୫+V                                                                                                    |
| Knip<br>Kopieer<br>Plak<br><b>Plak zonder opmaak</b>                                                                                                    | #+Shift+Z   #+X   #+C   #+V   #+Option+V                                                                                                    |
| Knip<br>Kopieer<br>Plak<br><b>Plak zonder opmaak</b><br>Plak op plaats                                                                                                    | #+Shift+Z#+X#+C#+V#+Option+V#+Option+Shift+V                                                                                                    |
| Knip<br>Kopieer<br>Plak<br><b>Plak zonder opmaak</b><br>Plak op plaats<br>Selecteer alles                                                                                                    | #+Shift+Z#+X#+C#+V#+Option+V#+Option+Shift+V#+A                                                                                                    |
| Knip<br>Kopieer<br>Plak<br><b>Plak zonder opmaak</b><br>Plak op plaats<br>Selecteer alles<br>Zoek/Verander                                                                                                    | #+Shift+Z#+X#+C#+V#+Option+V#+Option+Shift+V#+A#+F                                                                                                    |
| Knip<br>Kopieer<br>Plak<br><b>Plak zonder opmaak</b><br>Plak op plaats<br>Selecteer alles<br>Zoek/Verander<br>Sluit Zoek/Verander                                                                                               | #+Shift+Z#+X#+C#+V#+Option+V#+Option+Shift+V#+A#+F#+Option+F                                                                                                    |
| Knip<br>Kopieer<br>Plak<br>Plak zonder opmaak<br>Plak op plaats<br>Selecteer alles<br>Zoek/Verander<br>Sluit Zoek/Verander<br>Alinea-paneel (dialoogvenster Voorkeuren)                                                         | #+Shift+Z#+X#+C#+V#+Option+V#+Option+Shift+V#+A#+F#+Poption+F#+Option+Y                                                                                                    |
| Knip<br>Kopieer<br>Plak<br>Plak zonder opmaak<br>Plak op plaats<br>Selecteer alles<br>Zoek/Verander<br>Sluit Zoek/Verander<br>Alinea-paneel (dialoogvenster Voorkeuren)<br>Dialoogvenster Typogrammen                           | #+Shift+Z           #+X           #+C           #+V           #+Option+V           #+Option+Shift+V           #+A           #+F           #+Option+F           #+Option+Y           Shift+F11 |
| Knip<br>Kopieer<br>Plak<br>Plak zonder opmaak<br>Plak op plaats<br>Selecteer alles<br>Zoek/Verander<br>Sluit Zoek/Verander<br>Alinea-paneel (dialoogvenster Voorkeuren)<br>Dialoogvenster Typogrammen<br>Dialoogvenster Kleuren | #+Shift+Z         #+X         #+C         #+V         #+Option+V         #+Option+Shift+V         #+A         #+F         #+Option+F         #+Option+Y         Shift+F11         Shift+F12   |

### Opmaak-menu voor tekst

Stijlen

| Opmaak-menu voor tekst                                     |                         |
|------------------------------------------------------------|-------------------------|
| Normaal                                                    | ₩+Shift+P               |
| Vet                                                        | 策+Shift+B               |
| Cursief                                                    | 策+Shift+I               |
| Onderstrepen                                               | 策+Shift+U               |
| Wrd. Onderstrepen                                          | 육+Shift+W               |
| Doorstrepen                                                | 策+Shift+V               |
| Dubbele doorhaling                                         | 発+Option+Shift+V        |
| Outline                                                    | 策+Shift+O               |
| Schaduw                                                    | 策+Shift+Y               |
| Kapitalen                                                  | 策+Shift+K               |
| Superieur                                                  | 策+Shift+(               |
| Inferieur                                                  | 策+Shift+- (koppelteken) |
| Superior                                                   | 策+Shift+G               |
| Ligaturen (niet beschikbaar in Plus- en Oost-Aziatische    | ዤ+Shift+)               |
| edities)                                                   |                         |
| Dialoogvenster Tekstspecificaties                          | 策+Shift+D               |
| Wijzig artikelrichting (alleen in Plus- en Oost-Aziatische | 器+Option+Shift+T        |
| edities)                                                   |                         |
| Rubi (alleen in Plus- en Oost-Aziatische edities)          | 第+Option+R              |
| Tekens groeperen (alleen in Plus- en Oost-Aziatische       |                         |
| edities)                                                   |                         |
| Uitlijning                                                 |                         |
| Links                                                      | ₩+Shift+L               |
| Gecentreerd                                                | 第+Shift+C               |
| Rechts                                                     | 策+Shift+R               |
| Uitgevuld                                                  | ₩+Shift+J               |
| Geforceerd                                                 | 器+Option+Shift+J        |
| Interlinie                                                 | 第+Shift+E               |
| Alineaspecificaties                                        | 発+Shift+F               |
| Tabs                                                       | 策+Shift+T               |
| Alinealijnen                                               | 第+Shift+N               |
| Voetnoot invoegen                                          | Cmd+Opt+Shift+F1        |
| Eindnoot invoegen                                          | Cmd+Opt+Shift+F2        |
| Terug naar referentie                                      | Cmd+Opt+Shift+F4        |
| Schakel tussen voorkeuren Voorvertoning fonts              | Shift+toon submenu Font |

# Opmaak-menu voor illustraties Image: Centreer illustratie Centreer illustratie #+Shift+M

| Opmaak-menu voor illustraties                       |                                                 |
|-----------------------------------------------------|-------------------------------------------------|
| Illustratie uitrekken op kadergrootte               | 육+Shift+F                                       |
| Illustratie schalen op kadergrootte (proportioneel) | 器+Option+Shift+F                                |
| ltem-menu                                           |                                                 |
| Dupliceer                                           | ۲<br>ж+D                                        |
| Stap en herhaal                                     | ₩+Option+R                                      |
| Stap en herhaal (alleen in Plus- en Oost-Aziatische | ₩+Option+D                                      |
| edities)                                            |                                                 |
| Wis                                                 | ж+К                                             |
| Groepeer                                            | ₩+G                                             |
| Maak los                                            | ₩+U                                             |
| Vergrendel positie/ontgrendel positie               | F6                                              |
| Passend in tekstkader toepassen                     | Cmd + Option + Shift + F5                       |
| Plaats onderop                                      | Shift+F5                                        |
| Plaats bovenop                                      | F5                                              |
| Verplaats naar voren                                | Option+Item > Plaats bovenop of Option+F5       |
| Verplaats naar achteren                             | Option+Item > Plaats onderop of Option+Shift+F5 |
| Voeg inline-tabel in                                | Cmd+Opt+Shift+Z                                 |
| Spatie/Uitlijnen                                    |                                                 |
| Links uitlijnen (t.o.v. item)                       | 策+Pijl naar links                               |
| Links uitlijnen (t.o.v. pagina)                     | ₩+Shift+Pijl naar links                         |
| Rechts uitlijnen (t.o.v. item)                      | 策+Pijl naar rechts                              |
| Rechts uitlijnen (t.o.v. pagina)                    | ₩+Shift+Pijl naar rechts                        |
| Horizontaal centreren (t.o.v. item)                 | 策+Shift+(                                       |
| Horizontaal centreren (t.o.v. pagina)               | 発+Option+Shift+(                                |
| Verticaal centreren (t.o.v. item)                   | 策+Shift+)                                       |
| Verticaal centreren (t.o.v. pagina)                 | 発+Option+Shift+)                                |
| Bovenkant uitlijnen (t.o.v. item)                   | ₩+Pijl omhoog                                   |
| Bovenkant uitlijnen (t.o.v. pagina)                 | ₩+Shift+Pijl omhoog                             |
| Onderkant uitlijnen (t.o.v. item)                   | ₩+Pijl omlaag                                   |
| Onderkant uitlijnen (t.o.v. pagina)                 | ₩+Shift+Pijl omlaag                             |
| Toon tabblad Spatie/Uitlijnen van Parameter-palet   | <b>光</b> +:                                     |
| Vorm (converteer Bézier-lijn naar Bézier-kader met  | Option+Item > Vorm > [Bézier-vorm]              |
| gecentreerde vulling)                               |                                                 |
| Pas aan                                             |                                                 |
| Omloop                                              | Option+F4                                       |
| Uitknippad                                          | Option+Shift+F4                                 |
| Punt/Segmenttype                                    |                                                 |

| ltem-menu         |                 |
|-------------------|-----------------|
| Hoekpunt          | Option+F1       |
| Vloeiende punt    | Option+F2       |
| Symmetrische punt | Option+F3       |
| Recht segment     | Option+Shift+F1 |
| Gebogen segment   | Option+Shift+F2 |

### Pagina-menu

| Dialoogvenster Ga naar pagina           | ස+ገ              |
|-----------------------------------------|------------------|
| Toon de basispagina van deze pagina     | Shift+F10        |
| Toon volgende basispagina               | Option+F10       |
| Toon vorige basispagina                 | Option+Shift+F10 |
| Toon opmaak (met basispagina op scherm) | Shift+F10        |
| Display page pop-up menu                | Ctrl+Alt+J       |

| Opmaakmodel-menu                   |                   |
|------------------------------------|-------------------|
| Dialoogvenster Opmaakeigenschappen | 業+Option+Shift+P  |
| Toon vorige opmaak                 | Control+Shift+Tab |
| Toon volgende opmaak               | Control+Tab       |

| Beeld-menu                                        |                       |
|---------------------------------------------------|-----------------------|
| Hele pagina                                       |                       |
| Overschakelen naar weergave Tekstverloop          | ж+9                   |
| Overschakelen naar weergave Artikel bewerken      | ж+8                   |
| Overschakelen naar weergave Afsnee                | 第+Option+Shift+F7     |
| Grootste uitvouw in venster                       | Option+Hele pagina of |
| 100%                                              | 5 ¥+1                 |
| Schets                                            | Shift+F6              |
| Toon/verberg stramien                             | F7                    |
| Toon/verberg paginastramienen                     | Option+F7             |
| Toon/verberg tekstkaderstramienen                 | 第+Option+F7           |
| Stramien magnetisch                               | Shift+F7              |
| Paginastramienen magnetisch                       | Option+Shift+F7       |
| Toon/verberg linialen                             | 策+R                   |
| Toon/verberg onzichtbare tekens                   | ¥+I                   |
| Overschakelen naar weergaveset Voorvertoning van  | 第+Option+Shift+G      |
| uitvoer                                           |                       |
| Overschakelen naar weergaveset Bewerkingsweergave | 第+Option+Shift+I      |
| Verberg selectie                                  | ₩+Shift+H             |

| Beeld-menu                                |            |
|-------------------------------------------|------------|
| Modus volledig scherm starten             | 第+Option+F |
| Dynamische hulplijnen weergeven/verbergen | ж+F7       |

| Functies-menu                                       |                                 |
|-----------------------------------------------------|---------------------------------|
| Controleer spelling > Woord/Selectie                | ස+L                             |
| Controleer spelling > Artikel                       | 第+Option+L                      |
| Controleer spelling > Opmaak                        | 第+Option+Shift+L                |
| Voeg toe (tijdens de spellingcontrole)              | ж+А                             |
| Voeg alle verdachte woorden toe aan hulpwoordenboek | Option+Shift+klik op Klaar-knop |
| (tijdens de spellingcontrole)                       |                                 |
| Negeer-knop (tijdens de spellingcontrole)           | ¥+S                             |
| Vervang alles-knop (tijdens de spellingcontrole)    | ۲+R                             |
| Vervang-knop (tijdens de spellingcontrole)          | 육+Shift+R                       |
| Klaar-knop (tijdens de spellingcontrole)            | א+D                             |
| Afbreekvoorstel                                     | 器+Option+Shift+H                |
| Dialoogvenster Gebruikte                            |                                 |
| Fonts-paneel                                        | 第+F6 of F13                     |
| Illustraties-paneel                                 | 第+Option+F6                     |
| Regelcontrole Volgende regel                        |                                 |

| Het Venster-menu                |            |
|---------------------------------|------------|
| Toon/verberg Gereedschap-palet  | F8         |
| Toon/verberg Parameter-palet    | F9         |
| Toon/verberg Paginaopmaak-palet | F10        |
| Toon/verberg Typogrammen-palet  | F11        |
| Toon/verberg Kleuren-palet      | F12        |
| Toon/verberg Lijsten-palet      | Option+F11 |

## Dialoogvensteropdrachten (Mac OS)

| Velden                                         |               |
|------------------------------------------------|---------------|
| Selecteer volgend veld                         | Tabstop       |
| Selecteer vorig veld                           | Shift+Tab     |
| Selecteer veld waarin tekstinvoegsymbool staat | Dubbelklikken |
| Knip                                           | ж+Х           |
| Kopieer                                        | ж+С           |
| Plak                                           | ₩+V           |
| Zet velden terug naar originele waarden        | ж+Z           |
| Rekenen door combineren van operatoren         | + (optellen)  |
|                                                | / (delen)     |
|                                                | / (delen)     |
|                                                | / (delen)     |

| Knoppen                                           |                   |
|---------------------------------------------------|-------------------|
| OK (of knop met dubbele rand)                     | Return of Enter   |
| Annuleer                                          | 晞+. (punt) of esc |
| Instelknop in Tabspecificaties (in dialoogvenster | ¥+S               |
| Alineaspecificaties)                              |                   |

| Schuiflijsten (in dialoogvensters)                    |            |
|-------------------------------------------------------|------------|
| Selecteer achtereenvolgende items in schuiflijst      | Shift+klik |
| Selecteer niet achtereenvolgende items in schuiflijst | ₩+klik     |

## Paletopdrachten (Mac OS)

| Gereedschappen-palet                                     |                                                  |
|----------------------------------------------------------|--------------------------------------------------|
| Toon/verberg palet                                       | F8                                               |
| Schakel tussen verplaats- en tekstinhoudgereedschap of   | Shift+F8                                         |
| illustratie-inhoudgereedschap                            |                                                  |
| Selecteer volgend gereedschap                            | Option+F8 of                                     |
| Selecteer vorig gereedschap                              | Option+Shift+F8 of                               |
| Verplaats gereedschap naar hoofdpalet                    | Control+selecteer gereedschap                    |
| Verplaats gereedschap naar schuiflijst keuzemenu         | Control+klik op gereedschap                      |
| Gereedschappen voor koppelen/ontkoppelen                 |                                                  |
| Laat de tekst in het kader staan tijdens het koppelen    | Option+koppelingsgereedschap selecteren          |
| Ontkoppel het tekstkader van de gekoppelde keten         | Shift+Option+ontkoppelingsgereedschap selecteren |
| Laat de tekst in het kader staan tijdens het ontkoppelen | Option+ontkoppelingsgereedschap selecteren       |
| Sneltoetsen voor gereedschapselectie (niet beschikbaar   |                                                  |
| wanneer tekstinhoudgereedschap is geselecteerd)          |                                                  |
| Verplaatsgereedschap                                     | V                                                |
| Tekstgereedschappen                                      | т                                                |
| Illustratie-inhoudgereedschap                            | R                                                |
| Kadergereedschappen                                      | В                                                |
| Vormgevingsgereedschappen                                | Μ                                                |
| Lijngereedschap                                          | L                                                |
| Pengereedschappen                                        | Р                                                |
| Gereedschap voor Opmaak van item kopiëren/plakken        | I                                                |
| Tabelgereedschap                                         | G                                                |
| Zoomgereedschap                                          | Z                                                |
| Pangereedschap                                           | X                                                |
|                                                          |                                                  |
| Parameter-palet                                          |                                                  |

| r al allieter-palet                                      |                  |
|----------------------------------------------------------|------------------|
| Toon/verberg palet                                       | F9               |
| Selecteer X-veld op het tabblad Home of Spatie/Uitlijnen | 第+Option+M       |
| (of toon palet)                                          |                  |
| Selecteer het veld Font op het tabblad Home of het       | 器+Option+Shift+M |
| tabblad <b>Teken</b>                                     |                  |
| Selecteer het tabblad Teken                              | 육+Shift+D        |
| Selecteer het veld Formaat op het tabblad Teken          | 육+Shift+\        |
| Selecteer het veld Interlinie op het tabblad Alinea      | 晞+Shift+E        |
| Selecteer het eerste veld op het tabblad Alinea          | 육+Shift+F        |
| Selecteer het tabblad Alinealijnen                       | 策+Shift+N        |

| Parameter-palet                                                    |                               |
|--------------------------------------------------------------------|-------------------------------|
| Selecteer het veld <b>Positie</b> op het tabblad <b>Tabs</b>       | ₩+Shift+T                     |
| Selecteer het eerste veld op het tabblad Kaderrand                 | ۲<br>۲                        |
| Selecteer het tabblad <b>Tekstomloop</b>                           | ж+т                           |
| Selecteer het tabblad <b>Teksttinten</b>                           | z+Ontion+O                    |
| Selecteer het tablad Kolomverloop                                  | z+Option+G                    |
| Selecteer het tabblad Slagschaduw                                  | 第+Option+Shift+T              |
| Schakel tussen voorkeuren Voorvertoning fonts                      | Shift+toon het keuzemenu Font |
| Selecteer volgend veld                                             | Tabstop                       |
| Selecteer vorig veld                                               | Shift+Tab                     |
| Blader voorwaarts door tabbladen                                   | 策+Option+ù                    |
| Blader achterwaarts door tabbladen                                 | 策+Option+:                    |
| Verlaat/Pas toe                                                    | Return of Enter               |
| Verlaat/Annuleer                                                   | 策+; of Escape                 |
| Toon tabblad Spatie/Uitlijnen                                      | 策+, (komma)                   |
| De lettergrootte aanpassen via de ticker van het                   |                               |
| meetpalet                                                          |                               |
| Lettergrootte vergroten/verkleinen (Punten, uit vervolgkeuzelijst) | Klikticker                    |
| Lettergrootte vergroten/verkleinen (1 punt)                        | Optie+Klikticker              |
| Lettergrootte vergroten/verkleinen (20 Punten)                     | Shift+Klikticker              |
| Het schaalpercentage aanpassen via de ticker van het               |                               |
| meetpalet                                                          |                               |
| Schaalpercentage vergroten/verkleinen (10%)                        | Klikticker                    |
| Schaalpercentage vergroten/verkleinen (1%)                         | Optie+Klikticker              |
| Schaalpercentage vergroten/verkleinen (25%)                        | Shitt+Klikticker              |
| Overhang/witruimte aanpassen via de ticker van het                 |                               |
| meetpalet                                                          | Vilution                      |
| Overhang/witruimte aanpassen (1 om)                                |                               |
| Overhang/witruimte aanpassen (100 em)                              | Shift+Klikticker              |
| Versionaler (Durten) conneccen via de tielen ven het               |                               |
| verzenden (Punten) aanpassen via de ticker van net                 |                               |
| Verzenden vergroten/verkleinen (1 punt)                            | Klikticker                    |
| Verzenden vergroten/verkleinen (1 punt)                            | Ontie+Klikticker              |
| Verzenden vergroten/verkleinen (10 punten)                         | Shift+Klikticker              |
| Basisliinverschuiving aanpassen via de ticker van het              |                               |
| meetpalet                                                          |                               |
| Basislijnverschuiving vergroten/verkleinen (1 punt)                | Klikticker                    |
| Basislijnverschuiving vergroten/verkleinen (0,1 punt)              | Optie+Klikticker              |
| Basislijnverschuiving vergroten/verkleinen (10 punten)             | Shift+Klikticker              |
|                                                                    |                               |

Hoek van kaderillustratie aanpassen via de ticker van het

#### Parameter-palet meetpalet Hoek van kaderillustratie vergroten/verkleinen (10 Klikticker graden) Hoek van kaderillustratie vergroten/verkleinen (1 **Optie+Klikticker** graad) Shift+Klikticker Hoek van kaderillustratie vergroten/verkleinen (45 graden) Draaien van kaderillustratie aanpassen via de ticker van het meetpalet Illustratie draaien (10 graden) Klikticker Illustratie draaien (1 graad) **Optie+Klikticker** Illustratie draaien (25 graden) Shift+Klikticker Hoek van kader aanpassen via de ticker van het meetpalet Hoek van kader vergroten/verkleinen (10 graden) Klikticker Hoek van kader vergroten/verkleinen (1 graad) Optie+Klikticker Shift+Klikticker Hoek van kader vergroten/verkleinen (45 graden) Draaien van kader aanpassen via de ticker van het meetpalet Kaderhelling (10 graden) Klikticker Kaderhelling (1 graad) Optie+Klikticker Kaderhelling (25 graden) Shift+Klikticker Hoekradius van kader aanpassen via de ticker van het meetpalet Hoekradius vergroten/verkleinen (10 punten) Klikticker Hoekradius vergroten/verkleinen (1 punt) Optie+Klikticker Shift+Klikticker Hoekradius vergroten/verkleinen (25 punten) Hoek van tekstkader aanpassen via de ticker van het meetpalet

| Hoek van tekstkader vergroten/verkleinen (10 graden) | Klikticker       |
|------------------------------------------------------|------------------|
| Hoek van tekstkader vergroten/verkleinen (1 graad)   | Optie+Klikticker |
| Hoek van tekstkader vergroten/verkleinen (45 graden) | Shift+Klikticker |

Draaien van tekstkader aanpassen via de ticker van het

| meetpalet                                                                                                    |                  |
|----------------------------------------------------------------------------------------------------|------------------|
| Draaien van tekstkader vergroten/verkleinen (10<br>graden)                                                                                  | Klikticker       |
| Draaien van tekstkader vergroten/verkleinen (1 graad)                                                                                       | Optie+Klikticker |
| Draaien van tekstkader vergroten/verkleinen (25<br>graden)                                                                                  | Shift+Klikticker |
| <b>•</b> · · · · · · · · · · · · · · · · · · ·                                                                                              |                  |
| Gutterbreedte van tekstkader aanpassen via de ticker van                                                                                    |                  |
| Gutterbreedte van tekstkader aanpassen via de ticker van het meetpalet                                                                      |                  |
| Gutterbreedte van tekstkader aanpassen via de ticker van<br>het meetpalet<br>Gutterbreedte van tekstkader vergroten/verkleinen<br>(10 punt) | Klikticker       |

| Parameter-palet                                                                          |                  |
|------------------------------------------------------------------------------------------|------------------|
| Gutterbreedte van tekstkader vergroten/verkleinen (10 punt)                              | Shift+Klikticker |
| Bovenste inset van tekstkader aanpassen via de ticker                                    |                  |
| van het meetpalet                                                                        |                  |
| Bovenste inset van tekstkader vergroten/verkleinen (1 punt)                              | Klikticker       |
| Bovenste inset van tekstkader vergroten/verkleinen<br>(0,1 punt)                         | Optie+Klikticker |
| Bovenste inset van tekstkader vergroten/verkleinen (10 punten)                           | Shift+Klikticker |
| Linkerinset van tekstkader aanpassen via de ticker van                                   |                  |
| het meetpalet                                                                            |                  |
| Linkerinset van tekstkader vergroten/verkleinen (1<br>punt)                              | Klikticker       |
| Linkerinset van tekstkader vergroten/verkleinen (0,1                                     | Optie+Klikticker |
| Linkerinset van tekstkader vergroten/verkleinen (10<br>punten)                           | Shift+Klikticker |
| Onderste inset van tekstkader aanpassen via de ticker                                    |                  |
| van het meetpalet                                                                        |                  |
| Onderste inset van tekstkader vergroten/verkleinen (1 punt)                              | Klikticker       |
| Onderste inset van tekstkader vergroten/verkleinen (0,1 punt)                            | Optie+Klikticker |
| Onderste inset van tekstkader vergroten/verkleinen (10 punten)                           | Shift+Klikticker |
| Rechterinset van tekstkader aanpassen via de ticker van                                  |                  |
| het meetpalet                                                                            |                  |
| Rechterinset van tekstkader vergroten/verkleinen (1<br>punt)                             | Klikticker       |
| Rechterinset van tekstkader vergroten/verkleinen (0,1                                    | Optie+Klikticker |
| Rechterinset van tekstkader vergroten/verkleinen (10<br>punten)                          | Shift+Klikticker |
| Eerste basislijnoffset van tekstkader aanpassen via de                                   |                  |
| ticker van het meetpalet                                                                 |                  |
| Eerste basislijnoffset van tekstkader<br>vergroten/verkleinen (1 punt)                   | Klikticker       |
| Eerste basislijnoffset van tekstkader                                                    | Optie+Klikticker |
| Eerste basislijnoffset van tekstkader<br>vergroten/verkleinen (10 punten)                | Shift+Klikticker |
| Verticale uitlijning van inter para max van tekstkader                                   |                  |
| aanpassen via de ticker van het meetpalet                                                |                  |
| Verticale uitlijning van inter para max van tekstkader<br>vergroten/verkleinen (10 punt) | Klikticker       |
| Verticale uitlijning van inter para max van tekstkader<br>vergroten/verkleinen (10 punt) | Optie+Klikticker |
| Verticale uitlijning van inter para max van tekstkader vergroten/verkleinen (10 punten)  | Shift+Klikticker |

| Parameter-palet                                                                                         |                                      |
|----------------------------------------------------------------------------------------------------|--------------------------------------|
| Framebreedte aanpassen via de ticker van het meetpalet                                                  |                                      |
| Framebreedte vergroten/verkleinen (Punten, uit vervolgkeuzelijst)                                       | Klikticker                           |
| Framebreedte vergroten/verkleinen (0,1 punt)                                                            | Optie+Klikticker                     |
| Framebreedte vergroten/verkleinen (10 punten)                                                           | Shift+Klikticker                     |
| Linkerinspringing aanpassen via de ticker van het                                                       |                                      |
| meetpalet                                                                                               |                                      |
| Linkerinspringing vergroten/verkleinen (8 punten)                                                       | Klikticker                           |
| Linkerinspringing vergroten/verkleinen (0,1 punt)<br>Linkerinspringing vergroten/verkleinen (25 punten) | Optie+Klikticker<br>Shift+Klikticker |
| Inspringing van eerste regel (Absoluut) aanpassen via de                                                |                                      |
| ticker van het meetpalet                                                                                |                                      |
| Inspringing van eerste regel (Absoluut)<br>vergroten/verkleinen (8 punten)                              | Klikticker                           |
| Inspringing van eerste regel (Absoluut)<br>vergroten/verkleinen (1 punt)                                | Optie+Klikticker                     |
| Inspringing van eerste regel (Absoluut)<br>vergroten/verkleinen (25 punten)                             | Shift+Klikticker                     |
| Inspringing van eerste regel (Em-ruimte) aanpassen via                                                  |                                      |
| de ticker van het meetpalet                                                                             |                                      |
| Inspringing van eerste regel (Em-ruimte)<br>vergroten/verkleinen (1 procent)                            | Klikticker                           |
| Inspringing van eerste regel (Em-ruimte)<br>vergroten/verkleinen (0.1 procent)                          | Optie+Klikticker                     |
| Inspringing van eerste regel (Em-ruimte)<br>vergroten/verkleinen (10 procent)                           | Shift+Klikticker                     |
| Rechterinspringing aanpassen via de ticker van het                                                      |                                      |
| meetpalet                                                                                               |                                      |
| Rechterinspringing vergroten/verkleinen (8 procent)                                                     | Klikticker                           |
| Rechterinspringing vergroten/verkleinen (1 procent)                                                     | Optie+Klikticker                     |
| Rechterinspringing vergroten/verkleinen (25 procent)                                                    | Shift+Klikticker                     |
| Ruimte voor regel aanpassen via de ticker van het                                                       |                                      |
| meetpalet                                                                                               |                                      |
| Ruimte voor regel vergroten/verkleinen (1 punt)                                                         | Klikticker                           |
| Ruimte voor regel vergroten/verkleinen (0,1 punt)                                                       | Optie+Klikticker                     |
| Ruimte voor regel vergroten/verkleinen (10 punten)                                                      | Shift+Klikticker                     |
| Ruimte achter regel aanpassen via de ticker van het                                                     |                                      |
| meetpalet                                                                                               |                                      |
| Ruimte achter regel vergroten/verkleinen (1 punt)                                                       | Klikticker                           |
| Ruimte achter regel vergroten/verkleinen (0,1 punt)                                                     | Optie+Klikticker                     |
| Ruimte achter regel vergroten/verkleinen (10 punten)                                                    | Shift+Klikticker                     |
| Interlinie aanpassen via de ticker van het meetpalet                                                    |                                      |
| Interlinie vergroten/verkleinen (1 punt)                                                                | Klikticker                           |
| Interlinie vergroten/verkleinen (0,1 punt)                                                              | Optie+Klikticker                     |
| Interlinie vergroten/verkleinen (10 punten)                                                             | Shift+Klikticker                     |

#### Parameter-palet

#### Lettergrootte van drop cap-initiaal aanpassen via de ticker

| van het meetpalet                                                        |                  |
|--------------------------------------------------------------------------|------------------|
| Lettergrootte van drop cap-initiaal<br>vergroten/verkleinen              | Klikticker       |
| Lettergrootte van drop cap-initiaal<br>vergroten/verkleinen (1 procent)  | Optie+Klikticker |
| Lettergrootte van drop cap-initiaal<br>vergroten/verkleinen (25 procent) | Shift+Klikticker |
| Minimumafstand van tekst aanpassen via de ticker van                     |                  |
| het meetpalet                                                            |                  |
| Minimumafstand van tekst vergroten/verkleinen (1<br>punt)                | Klikticker       |
| Minimumafstand van tekst vergroten/verkleinen (0,1 punt)                 | Optie+Klikticker |
| Minimumafstand van tekst vergroten/verkleinen (10 punten)                | Shift+Klikticker |
| Bovenste regel vanaf links aanpassen via de ticker van                   |                  |
| het meetpalet                                                            |                  |
| Bovenste regel vanaf links vergroten/verkleinen (1<br>punt)              | Klikticker       |
| Bovenste regel vanaf links vergroten/verkleinen (0,1 punt)               | Optie+Klikticker |
| Bovenste regel vanaf links vergroten/verkleinen (10 punten)              | Shift+Klikticker |
| Bovenste regel vanaf rechts aanpassen via de ticker van                  |                  |
| het meetpalet                                                            |                  |
| Bovenste regel vanaf rechts vergroten/verkleinen (1                      | Klikticker       |
| Bovenste regel vanaf rechts vergroten/verkleinen (0,1                    | Optie+Klikticker |
| Bovenste regel vanaf rechts vergroten/verkleinen (10<br>punten)          | Shift+Klikticker |
| Offset boven regel aanpassen via de ticker van het                       |                  |
| meetpalet                                                                |                  |
| Offset boven regel vergroten/verkleinen (10 procent)                     | Klikticker       |
| Offset boven regel vergroten/verkleinen (1 procent)                      | Optie+Klikticker |
| Offset boven regel vergroten/verkleinen (20 procent)                     | Shift+Klikticker |
| Offset boven regel aanpassen via de ticker van het                       |                  |
| meetpalet                                                                |                  |
| Offset boven regel vergroten/verkleinen (10 punten)                      | Klikticker       |
| Offset boven regel vergroten/verkleinen (1 punt)                         | Optie+Klikticker |
| Offset boven regel vergroten/verkleinen (20 punten)                      | Shift+Klikticker |
| Breedte boven regel aanpassen via de ticker van het                      |                  |
| meetpalet                                                                |                  |
| Breedte boven regel vergroten/verkleinen (1 punt)                        | Klikticker       |
| Breedte boven regel vergroten/verkleinen (0,1 punt)                      | Optie+Klikticker |
| Breedte boven regel vergroten/verkleinen (10 punten)                     | Shift+Klikticker |
|                                                                          |                  |

### Parameter-palet

| Onderste regel van links aanpassen via de ticker van het   |                                                      |
|------------------------------------------------------------|------------------------------------------------------|
| meetpalet                                                  |                                                      |
| Onderste regel van links vergroten/verkleinen (1 punt)     | Klikticker                                           |
| Onderste regel van links vergroten/verkleinen (0,1 punt)   | Optie+Klikticker                                     |
| Onderste regel van links vergroten/verkleinen (10 punten)  | Shift+Klikticker                                     |
| Onderste regel van rechts aanpassen via de ticker van het  |                                                      |
| meetpalet                                                  |                                                      |
| Onderste regel van rechts vergroten/verkleinen (1 punt)    | Klikticker                                           |
| Onderste regel van rechts vergroten/verkleinen (0,1 punt)  | Optie+Klikticker                                     |
| Onderste regel van rechts vergroten/verkleinen (10 punten) | Shift+Klikticker                                     |
| Offset onder regel aanpassen via de ticker van het         |                                                      |
| meetpalet                                                  |                                                      |
| Offset onder regel vergroten/verkleinen (10 procent)       | Klikticker                                           |
| Offset onder regel vergroten/verkleinen (1 procent)        | Optie+Klikticker                                     |
| Offset onder regel vergroten/verkleinen (20 procent)       | Shift+Klikticker                                     |
| Offset onder regel aanpassen via de ticker van het         |                                                      |
| meetpalet                                                  |                                                      |
| Offset onder regel vergroten/verkleinen (10 punten)        | Klikticker                                           |
| Offset onder regel vergroten/verkleinen (1 punt)           | Optie+Klikticker                                     |
| Offset onder regel vergroten/verkleinen (20 punten)        | Shift+Klikticker                                     |
| Breedte onder regel aanpassen via de ticker van het        |                                                      |
| meetpalet                                                  |                                                      |
| Breedte onder regel vergroten/verkleinen (1 punt)          | Klikticker                                           |
| Breedte onder regel vergroten/verkleinen (0.1 punt)        | Optie+Klikticker                                     |
| Breedte onder regel vergroten/verkleinen (10 punten)       | Shift+Klikticker                                     |
|                                                            |                                                      |
| Palet voor OpenType-stijl                                  |                                                      |
| Toon/verberg palet                                         | F4                                                   |
| Paginaopmaak-palet                                         |                                                      |
| Toon/verberg palet                                         | F10                                                  |
| Open contextmenu Voeg pagina in                            | Control+klik in het palet                            |
| Open dialoogvenster Voeg in pagina('s)                     | Option+sleep basispagina in het opmaakgebied van het |
|                                                            | palet                                                |
| Toon absoluut paginacijfer                                 | Option+klik op pagina                                |
|                                                            |                                                      |
| Typogrammen- <u>palet</u>                                  |                                                      |
| Toon/verberg palet                                         | F11                                                  |

#### Typogrammen-palet

Toon contextmenu Wijzig typogram

Open dialoogvenster Wijzig typogram

Ken Geen opmaak toe, vervolgens typogram

(alleen toepassen op alineaspecificaties)

Control+klik op typogram

ℜ+klik op typogram

Option+klik op typogram

Option+Shift+klik op alineatypogram

#### Kleuren-palet

| Toon/verberg palet                                                                                | F12                                                                                                    |
|---------------------------------------------------------------------------------------------------|----------------------------------------------------------------------------------------------------|
| Open dialoogvenster Kleuren                                                                       | 策+klik op kleurnaam                                                                                                    |
| Open contextmenu Wijzig kleuren                                                                   | Control+klik op kleurnaam                                                                                                    |
| Kleuren-palet weergeven/verbergen                                                                 | Opt + F12                                                                                                    |
| Een kleurstop toevoegen met zwart als standaardkleur                                              | Klik onder schuifregelaar Verlooprichting                                                                                                    |
| Een kleurstop toevoegen met zwart als standaardkleur                                              | Shift+muisklik onder schuifregelaar Verlooprichting                                                                                                    |
| Kleur of aangepaste kleurstop bewerken                                                            | Dubbelklik op aangepaste kleurstop                                                                                                    |
| Aangepaste kleurstop verwijderen                                                                  | Selecteer kleurstop en sleep weg                                                                                                    |
| Kleurenselector selecteren/deselecteren                                                           | К                                                                                                    |
| Kleur toevoegen aan staal kleurenselector                                                         | Selecteer Kleurenselector en klik op de gewenste locatie                                                                                                    |
| Kleurstaal toevoegen aan Kleuren-palet                                                            | <ol> <li>Kies kleur en klik op de knop "Aan kleuren toevoegen"</li> <li>Dubbelklik op kleurstaal en klik op OK in het<br/>dialoogvenster Kleur toevoegen.</li> </ol> |
| Kleurstaal toevoegen aan Kleuren-palet door het<br>dialoogvenster Kleur toevoegen te onderdrukken | Kies kleur, houd Option-toets ingedrukt en klik op de knop<br>"Aan kleuren toevoegen"                                                                                |
| Kleurstaal toevoegen aan Kleuren-palet                                                            | Shift + Option + Muisklik op "Aan kleuren toevoegen"                                                                                                    |
| Kleurstaal verwijderen                                                                            | Houd Option-toets ingedrukt en klik op Staal                                                                                                    |
| Alle kleurstalen verwijderen                                                                      | Option + Shift en muisklik op een Staal                                                                                                    |

#### Lijsten-palet

Toon/verberg palet

Option+F11

| Index-palet                                   |                              |
|-----------------------------------------------|------------------------------|
| Toon palet                                    | 策+Option+I                   |
| Selecteer tekstveld                           | 策+Option+I                   |
| Klik op Voeg toe-knop                         | 器+Option+Shift+I             |
| Klik op knop In omgekeerde volgorde toevoegen | Option+klik op Voeg toe-knop |
| Bewerk geselecteerde indexingang              | Dubbelklikken                |

| Zoek/Verander-palet                      |                      |
|------------------------------------------|----------------------|
| Toon palet                               | ж+F                  |
| Sluit palet                              | #+Option+F           |
| Wijzig knop Zoek volgende in Zoek eerste | Option+Zoek volgende |

#### Verbergen inschakelen Control+`

Alle gedockte paletten

| Verbergen inschakelen |           |
|-----------------------|-----------|
| Onderste paletten     | Control+1 |
| Linker paletten       | Control+2 |
| Bovenste paletten     | Control+3 |
| Rechter paletten      | Control+4 |

## Project- en opmaakopdrachten (Mac OS)

### Documenten naast elkaar en trapsgewijs

Het Venster-menu

| Weergeven van pagina's                  |                                      |
|-----------------------------------------|--------------------------------------|
| Dialoogvenster Ga naar pagina           | ж+Л                                  |
| Toon de basispagina van deze pagina     | Shift+F10                            |
| Toon volgende basispagina               | Option+F10                           |
| Toon vorige basispagina                 | Option+Shift+F10                     |
| Toon opmaak (met basispagina op scherm) | Shift+F10                            |
| Beeldweergave veranderen                |                                      |
| Naar Beeldpercentageveld                | Control+V                            |
| Van elk percentage naar 100%            | <b>光</b> +1                          |
| Van elk percentage naar Hele pagina     | <b>第+0</b>                           |
| Van elk percentage naar 200%            | 策+Option+klik                        |
| Schakel tussen 100% en 200%             | 晞+Option+klik                        |
| Grootste uitvouw in venster             | Option+Hele pagina of                |
| Inzoomen                                | Control+Shift+klik of sleep          |
| Uitzoomen                               | Control+Option+klik/sleep            |
| Inzoomen (niet beschikbaar wanneer      | 晞+-(koppelteken)                     |
| tekstinhoudgereedschap is geselecteerd) |                                      |
| Uitzoomen (niet beschikbaar wanneer     | <b>郑+</b> )                          |
| tekstinhoudgereedschap is geselecteerd) |                                      |
| Uitzoomen in WYSIWYG-weergave           | Control+Option+klik                  |
| Herschrijven van het scherm             |                                      |
| Stop herschrijven                       | ווּל+Shift+:                         |
| Herschrijven forceren                   | ₩+Option+Shift+:                     |
|                                         |                                      |
| Hulplijnen wissen                       |                                      |
| Horizontale hulplijnen wissen           | Option+klik op horizontale liniaal   |
| Verticale hulplijnen wissen             | Option+klik op verticale liniaal     |
|                                         |                                      |
| Projecten sluiten                       |                                      |
| Sluit projectvenster                    | ж+W                                  |
| Sluit alle projectvensters              | Option+klik sluitvakje of #+Option+W |

| Bladeren               |                 |
|------------------------|-----------------|
| Met pangereedschap     | Option+sleep    |
| Naar begin van tekst   | Control+A       |
| Naar eind van tekst    | Control+D       |
| Eén scherm omhoog      | Page up         |
| Eén scherm omlaag      | Page Down       |
| Naar eerste pagina     | Shift+Home      |
| Naar laatste pagina    | Shift+End       |
| Naar vorige pagina     | Shift+Page Up   |
| Naar volgende pagina   | Shift+Page Down |
| Uitgebreid toetsenbord |                 |
| Naar begin van opmaak  | Home            |
| Naar eind van opmaak   | End             |
| Eén scherm omhoog      | Page up         |
| Eén scherm omlaag      | Page Down       |
| Naar eerste pagina     | Shift+Home      |
| Naar laatste pagina    | Shift+End       |
| Naar vorige pagina     | Shift+Page Up   |
| Naar volgende pagina   | Shift+Page Down |

| Bladeren door opmaken |                   |
|-----------------------|-------------------|
| Blader door opmaken   | Control+tab       |
| Toon vorige opmaak    | Control+Shift+Tab |
| Toon volgende opmaak  | Control+Tab       |

| Bladeren door projecten                                                               |                                              |
|---------------------------------------------------------------------------------------|----------------------------------------------|
| Bladeren door projectvensters                                                         | <b>光+</b> `                                  |
| Voorbeelden van opmaken                                                               |                                              |
| Bekijk een voorbeeld van alle digitale opmaken in het<br>project als HTML5-publicatie | Shift+op de knop HTML5-voorvertoning klikken |

## Itemopdrachten (Mac OS)

| ltems selecteren/deselecteren                  |                                                  |
|------------------------------------------------|--------------------------------------------------|
| Selecteer verborgen item                       | ₭+Option+Shift+klik waar items elkaar overlappen |
| Selecteer meerdere items of punten in één keer | Shift+klik                                       |
| Deselecteer alle items                         | Escape                                           |
|                                                |                                                  |
| Maken, schalen en roteren van items            |                                                  |
| Beperk kader tot vierkant of cirkel            | Druk op Shift tijdens maken                      |
| Beperk verhoudingen tijdens schalen            | Shift+sleep handvat                              |
| Schaal inhoud tijdens schalen item             | 策+sleep handvat                                  |
| Afmeting aanpassen t.o.v. middelpunt           | Option+sleep handvat                             |
| Meerdere items schalen (met meerdere items     | Houd ೫ ingedrukt voordat u handvat sleept        |
| geselecteerd)                                  |                                                  |
| Beperk itemrotatie tot hoeken van 0°/45°/90°   | Druk op Shift tijdens het roteren                |
| Beperk rechte lijn tot hoeken van 0°/45°/90°   | Shift+tijdens maken of schalen van lijn          |
| Item dupliceren tijdens slepen                 | Option+sleep                                     |
|                                                |                                                  |

| Wijzigen van lijndikte |                   |
|------------------------|-------------------|
| Vergroten              |                   |
| Ingesteld bereik       | 策+Shift+\$        |
| 1 punt                 | 第+Option+Shift+\$ |
| Verkleinen             |                   |
| Ingesteld bereik       | 육+Shift+=         |
| 1 punt                 | ₩+Option+Shift+=  |

| Bewerken van Bézier-items en -paden                     |                                                      |
|---------------------------------------------------------|------------------------------------------------------|
| Bézier-punt toevoegen                                   | Klik op segment met Bézier-pengereedschap            |
| Bézier-punt wissen                                      | Klik op punt met <b>Bézier-pen</b> gereedschap       |
| Schakel Selecteer punt-modus in via Bézier-             | ж                                                    |
| <b>pen</b> gereedschap                                  |                                                      |
| Schakel Converteer punt-modus in via Bézier-            | Option                                               |
| <b>pen</b> gereedschap                                  |                                                      |
| Schakel Converteer punt-modus in tijdens slepen Bézier- | Option+sleep                                         |
| handvat                                                 |                                                      |
| Bézier-handvat terugtrekken                             | Option+klik op controlehandvat                       |
| Actief Bézier-punt wissen                               | Delete (met Selecteer punt-gereedschap geselecteerd) |
| Alle punten op Bézier-item of -pad selecteren           | Dubbelklik op punt met Selecteer punt-gereedschap    |
| Schakel Item-modus in via Bézier pen-gereedschap        | 策+Option                                             |

| Bewerken van Bézier-items en -paden                  |                                    |
|------------------------------------------------------|------------------------------------|
| Beperk actieve punt tot verplaatsing van 45°         | Shift+sleep punt                   |
| Beperk actieve curvehandvat tot verplaatsing van 45° | Shift+sleep curvehandvat           |
| Converteer Bézier-lijn naar Bézier-kader met         | Option+Item > Vorm > [Bézier-vorm] |
| gecentreerde vulling                                 |                                    |
|                                                      |                                    |

| Sleep (verplaatsgereedschap) of #+sleep             |
|-----------------------------------------------------|
| (tekstinhoudgereedschap of illustratie-             |
| inhoudgereedschap)                                  |
| Shift+sleep (verplaatsgereedschap) of #+Shift+sleep |
| (tekstinhoudgereedschap of illustratie-             |
| inhoudgereedschap)                                  |
|                                                     |

| Items verschuiven (verplaatsgereedschap)    |                    |
|---------------------------------------------|--------------------|
| Verplaats 1 punt                            | pijltoetsen        |
| Verplaats 1/10 punt                         | Option+pijltoetsen |
| Verplaats 10 punten (hoeveelheid kan worden | Shift+pijltoetsen  |
| geconfigureerd bij Voorkeursinstellingen)   |                    |

| ltems uitlijnen (verplaatsgereedschap)                     |                  |
|------------------------------------------------------------|------------------|
| Twee of meer items gecentreerd uitlijnen (horizontaal) op  | 육+Shift+(        |
| elkaar                                                     |                  |
| Twee of meer items gecentreerd uitlijnen (verticaal) op    | 쁐+Shift+)        |
| elkaar                                                     |                  |
| Twee of meer items links uitlijnen ten opzichte van elkaar | ж+←              |
| Twee of meer items rechts uitlijnen ten opzichte van       | Ж+→              |
| elkaar                                                     |                  |
| De bovenkant van twee of meer items uitlijnen ten          | ж+↑              |
| opzichte van elkaar                                        |                  |
| De onderkant van twee of meer items uitlijnen ten          | ж+↑              |
| opzichte van elkaar                                        |                  |
| Een of meer geselecteerde items gecentreerd uitlijnen      | 器+Option+Shift+( |
| (horizontaal) ten opzichte van de pagina                   |                  |
| Een of meer geselecteerde items gecentreerd uitlijnen      | ₩+Option+Shift+) |
| (verticaal) ten opzichte van de pagina                     |                  |
| Een of meer geselecteerde items links uitlijnen ten        | ж+Shift+←        |
| opzichte van de pagina                                     |                  |
| Een of meer geselecteerde items rechts uitlijnen ten       | ୫+Shift+→        |

| Items uitlijnen (verplaatsgereedschap)           |           |
|--------------------------------------------------|-----------|
| opzichte van de pagina                           |           |
| Een of meer geselecteerde items met de onderkant | ₩+Shift+↑ |
| uitlijnen ten opzichte van de pagina             |           |
| Een of meer geselecteerde items met de bovenkant | ж+Shift+↓ |
| uitlijnen ten opzichte van de pagina             |           |
|                                                  |           |

## Tekstopdrachten (Mac OS)

| Inspringing bepalen                                         |                                                        |
|-------------------------------------------------------------|--------------------------------------------------------|
| Een niet-afbrekend attribuut toevoegen                      | z+Option+Shift+F11                                     |
| Inspringing vergroten                                       | ₩+è                                                    |
| Inspringing verkleinen                                      | 策+Option+è                                             |
| Slagschaduwen toepassen op items                            |                                                        |
| Tabblad Slagschaduw in het palet Parameter                  | 器+Option+Shift+D                                       |
| Automatisch paginacijfers invoegen in tekstkader            |                                                        |
| Paginacijfer vorig tekstkader                               | <b>%</b> +2                                            |
| Automatisch paginacijferteken                               | ¥+3                                                    |
| Paginacijfer volgend tekstkader                             | ¥+4                                                    |
| Het tekstverloop in een opmaak<br>bijwerken                 |                                                        |
| Tekst in huidige versie van QuarkXPress laten lopen         | Option+Open in dialoogvenster Open                     |
| Taal wijzigen                                               |                                                        |
| Een taal geforceerd toepassen (taalvergrendeling            | Option+selecteer een taal in het keuzemenu Taal op het |
| overschrijven)                                              | tabblad <b>Teken</b> van het palet <b>Parameter</b>    |
| Font wijzigen                                               |                                                        |
| Font-veld in Parameter-palet                                | ₩+Option+Shift+M                                       |
| Vorig font                                                  | Option+Shift+F9                                        |
| Volgend font                                                | Option+F9                                              |
| Een font geforceerd toepassen (fontvergrendeling herroepen) | Option+selecteer een font in het Fontmenu              |
|                                                             |                                                        |
| Specifiek fontteken invoeren                                |                                                        |
| Fontteken Symbol                                            | Control+Option+Q                                       |
| Fontteken Zapf Dingbats                                     | 策+Option+Z                                             |
|                                                             |                                                        |
| Corps wijzigen                                              |                                                        |
| Corps wijzigen<br>Vergroten                                 |                                                        |
| Corps wijzigen<br>Vergroten<br>Ingesteld bereik             | ₩+Shift+\$                                             |
| Corps wijzigen<br>Vergroten<br>Ingesteld bereik<br>1 punt   | ж+Shift+\$<br>ж+Option+Shift+\$                        |

| Corps wijzigen                  |                              |
|---------------------------------|------------------------------|
| Ingesteld bereik                | 策+Shift+=                    |
| 1 punt                          | 発+Option+Shift+=             |
| Interactief schalen             |                              |
| Proportioneel t.o.v. middelpunt | 発+Option+Shift+sleep handvat |
| Proportioneel                   | 육+Shift+sleep handvat        |
| Niet-proportioneel              | 晞+sleep handvat              |

### Horizontale/verticale aanpassing wijzigen

| Vergroten  |                        |
|------------|------------------------|
| 5%         | 策+; (puntkomma)        |
| 1%         | 策+Option+; (puntkomma) |
| Verkleinen |                        |
| 5%         | ¥+,                    |
| 1%         | 策+Option+,             |

## Af-/aanspatiëring wijzigen

| Vergroten  |                              |
|------------|------------------------------|
| 1/20 em    | 爰+Shift+; (puntkomma)        |
| 1/200 em   | 육+Option+Shift+; (puntkomma) |
| Verkleinen |                              |
| 1/20 em    | ୫+Shift+,                    |
| 1/200 em   | 策+Option+Shift+,             |

| Werken met Woordspatie aanspatiëren |                          |
|-------------------------------------|--------------------------|
| Vergroten                           |                          |
| 0,05 em                             | 策+Control+Shift+;        |
| 0,005 em                            | 器+Control+Option+Shift+; |
| Verkleinen                          |                          |
| 0,05 em                             | 策+Control+Shift+,        |
| 0,005 em                            | 策+Control+Option+Shift+, |
|                                     |                          |

| Wijzigen basislijnverschuiving |                  |
|--------------------------------|------------------|
| Omhoog 1 punt                  | 器+Option+Shift+< |
| Omlaag 1 punt                  | 策+Option+Shift+) |
|                                |                  |
| Wijzigen interlinie            |                  |
| Vergroten                      |                  |

1 punt

₩+Shift+ù

| Wijzigen interlinie                                       |                                                |
|-----------------------------------------------------------|------------------------------------------------|
| 1/10 punt                                                 | 発+Option+Shift+ù                               |
| Verkleinen                                                |                                                |
| 1 punt                                                    | ୫+Shift+:                                      |
| 1/10 punt                                                 | 策+Option+Shift+:                               |
| Tekstopmaak kopiëren                                      | <b>光+\$</b>                                    |
| Tekstopmaak toepassen                                     | Command+Alt+Shift+A                            |
|                                                           |                                                |
| Alineaspecificaties kopiëren                              |                                                |
| Pas de vormgeving van een alinea toe op de alinea         | Option+Shift+klik op de alinea met de gewenste |
| waarin het invoegpunt of de geselecteerde tekst staat     | vormgeving                                     |
| Ga naar kruisverwezen brontekst/codetekens                | Cmd + Option + Shift + F12                     |
|                                                           |                                                |
| Tekst slepen en kopiëren                                  |                                                |
| Sleep tekst (met voorkeuren Invoerinstellingen op uit)    | ₩+Control+sleep                                |
| Sleep+kopieer tekst (met voorkeuren Invoerinstellingen op | Shift+sleep                                    |
| aan)                                                      |                                                |
| Sleep+kopieer tekst (met voorkeuren Invoerinstellingen op | 육+Control+Shift+sleep                          |
| uit)                                                      |                                                |

| Knoppen klikken tijdens spellingscontrole           |                                 |
|-----------------------------------------------------|---------------------------------|
| Opzoeken                                            | 郑+L                             |
| Negeren                                             | ж+S                             |
| Voeg toe                                            | ස+A                             |
| Voeg alle verdachte woorden toe aan hulpwoordenboek | Option+Shift+klik op Klaar-knop |

| Zoeken naar tekst                    |                |
|--------------------------------------|----------------|
| Joker (alleen Zoeken) (\?)           | ₩+Shift+,      |
| Tabstop                              | \t             |
| Nieuwe alinea (\p)                   | ж+Return       |
| Nieuwe regel (\n)                    | ₩+Shift+Return |
| Nieuwe kolom (\c)                    | ₩+Enter        |
| Nieuw kader (\b)                     | ₩+Shift+Enter  |
| Paginacijfer vorig tekstkader (\2)   | ж+2            |
| Automatisch paginacijferteken (\3)   | ж+3            |
| Paginacijfer volgend tekstkader (\4) | ж+4            |
| Dunspatie                            | ₩+Shift+;      |
| Flexibele spatie (\f)                | ₩+Shift+F      |
| Backslash (\\)                       | 11             |

| Zoeken naar tekst                                 |                  |
|---------------------------------------------------|------------------|
| Hier inspringen                                   | \i               |
| Zachte nieuwe regel                               | \d               |
| Zacht afbreekstreepje                             | ۱h               |
| Em-spatie                                         | \m               |
| En-spatie                                         | le               |
| 3-per-em-spatie                                   | \5               |
| 4-per-em-spatie                                   | \\$              |
| 6-per-em-spatie                                   | lv.              |
| Cijferspatie                                      | 8/               |
| Haarspatie                                        | ν{               |
| Dunspatie                                         | V[               |
| Nulspatie                                         | ١z               |
| Woordsamenvoegingsteken                           | \j               |
| Glyph zonder Unicode-waarde                       | \~               |
| Rechte enkele aanhalingstekens als Typografische  | 1                |
| aanhalingstekens actief is                        |                  |
| Rechte dubbele aanhalingstekens als Typografische | п                |
| aanhalingstekens actief is                        |                  |
| Typografische aanhalingstekens                    | Plak in veld     |
|                                                   |                  |
| Speciale tekens                                   |                  |
| Hier inspringen                                   | ¥+\$             |
| Conditionele stijlmarkering                       | 第+Option+Shift+: |
| Zachte nieuwe regel                               | 策+Return         |
| Nieuwe alinea                                     | Return           |
| Nieuwe regel (zachte return)                      | Shift+Return     |
| Nieuwe kolom                                      | Enter            |

| Nieuwe kolom              | Enter           |
|---------------------------|-----------------|
| Nieuw kader               | Shift+Enter     |
| Rechts inspringende tab   | Option+Tab      |
| Geregistreerd-symbool (®) | Option+R        |
| Copyright-symbool (©)     | Option+C        |
| Handelsmerk-symbool (™)   | Option+Shift+T  |
| Opsommingsteken (•)       | Option+Shift+;  |
| Apple-logoteken           | Option+&        |
| Pond-symbool              | Shift+`         |
| Euro-symbool              | Option+\$       |
| Yen-symbool               | Option+Shift+\$ |
| Deelteken                 | Option+:        |
|                           |                 |

### Afbreektekens en kastlijnen

| Afbrekend standaard afbreekteken      | - (koppelteken)                     |
|---------------------------------------|-------------------------------------|
| Niet-afbrekend standaard afbreekteken | <b>ૠ+=</b>                          |
| Voorwaardelijk (zacht) afbreekteken   | ₩+- (koppelteken)                   |
| Woord niet afbreken                   | ₩+- (koppelteken) direct vóór woord |
| Niet-afbrekende halve kastlijn        | Option+Shift+- (koppelteken)        |
| Afbrekend em-streepje                 | Option+- (koppelteken)              |
| Niet-afbrekend gedachtenstreepje      | 第+Option+=                          |

### Spaties

| Afbrekende standaardspatie         | Spatie                    |
|------------------------------------|---------------------------|
| Niet-afbrekende standaardspatie    | <b>#+5</b>                |
| Afbrekende en-spatie               | Option+spatiebalk         |
| Niet-afbrekende en-spatie          | #+Option+5                |
| Afbrekende flexibele spatie        | Option+Shift+spatiebalk   |
| Niet-afbrekende flexibele spatie   | 육+Option+Shift+spatiebalk |
| Afbrekende interpunctiespatie      | Shift+spatiebalk          |
| Niet-afbrekende interpunctiespatie | 육+Shift+spatiebalk        |
| Afbrekende em-spatie               | ж+6                       |
| Niet-afbrekende em-spatie          | #+Option+6                |
| Afbrekende dunspatie               | <b>ដ+7</b>                |
| Niet-afbrekende dunspatie          | 策+Option+7                |

| Het tekstinvoegpunt verplaatsen naar |               |
|--------------------------------------|---------------|
| Vorig letterteken                    | ←             |
| Volgend letterteken                  | $\rightarrow$ |
| Vorige regel                         | ↑             |
| Volgende regel                       | $\downarrow$  |
| Vorig woord                          | Ж+←           |
| Volgend woord                        | <b>光+→</b>    |
| Vorige alinea                        | ዤ+↑           |
| Volgende alinea                      | ж+↓           |
| Begin van regel                      | ୫+Option+←    |
| Eind van regel                       | ዤ+Option+→    |
| Begin van artikel                    | ୫+Option+↑    |
| Eind van artikel                     | ୫+Option+↓    |

### Selecteren van lettertekens

| Vorig letterteken   | Shift+←          |
|---------------------|------------------|
| Volgend letterteken | Shift+→          |
| Vorige regel        | Shift+↑          |
| Volgende regel      | Shift+↓          |
| Vorig woord         | ୫+Shift+←        |
| Volgend woord       | ୫+Shift+→        |
| Vorige alinea       | ୫+Shift+↑        |
| Volgende alinea     | ื่#+Shift+↓      |
| Begin van regel     | ೫+Option+Shift+← |
| Eind van regel      | ೫+Option+Shift+→ |
| Begin van artikel   | ೫+Option+Shift+↑ |
| Eind van artikel    | ೫+Option+Shift+↓ |

| Met de muis klikken om tekst te<br>selecteren |                                                |
|-----------------------------------------------|------------------------------------------------|
| Positioneer tekstinvoegpunt                   | Eén klik                                       |
| Selecteer woord                               | Twee keer klikken in het woord                 |
| Selecteer woord inclusief de punt, komma enz. | Twee keer klikken tussen woord en interpunctie |
| Selecteer regel                               | Drie keer klikken                              |
| Selecteer alinea                              | Vier keer klikken                              |
| Selecteer artikel                             | Vijf keer klikken                              |

| Lettertekens verwijderen                     |                        |
|----------------------------------------------|------------------------|
| Vorig letterteken                            | Delete                 |
| Volgend letterteken                          | Shift+Delete           |
| Volgend letterteken (uitgebreid toetsenbord) | [Voorwaartse wistoets] |
| Vorig woord                                  | 策+Delete               |
| Volgend woord                                | 육+Shift+Delete         |
| Geselecteerde lettertekens                   | Delete                 |

## Illustratieopdrachten (Mac OS)

| Illustraties importeren                              |                               |
|------------------------------------------------------|-------------------------------|
| Alle illustraties opnieuw importeren in document     | ₩+Open in dialoogvenster Open |
|                                                      |                               |
| Illustraties schalen                                 |                               |
| Schaalfactor vergroten met 5%                        | #+Option+Shift+\$             |
| Schaalfactor verkleinen met 5%                       | #+Option+Shift+=              |
|                                                      |                               |
| Kaders en illustraties schalen                       |                               |
| Afmetingen aanpassen met behoud van aspect ratio     | Shift+sleep handvat           |
| Afmeting aanpassen t.o.v. middelpunt, met behoud van | Option+Shift+sleep handvat    |
| aspect ratio                                         |                               |
| Afmeting kader aanpassen en illustratie schalen      | 육+sleep kaderhandvat          |
| Afmeting aanpassen t.o.v. middelpunt                 | Option+sleep handvat          |
| Inhoud van illustratie roteren t.o.v. middelpunt     | Option+sleep rotatiehandvat   |
|                                                      |                               |
| Illustraties in kader centreren en passend           |                               |
| maken                                                |                               |
| Centreren                                            | 策+Shift+M                     |
| Passend in kader                                     | ₩+Shift+F                     |
| Passend in kader met behoud van proporties           | ₩+Option+Shift+F              |
|                                                      |                               |
| Illustraties verschuiven                             |                               |
| (innoudgereedschap)                                  | £                             |
| Naar links 1 punt                                    | `                             |
| Naar links 1/10 punt                                 | Option+←                      |
| Naar rechts 1 punt                                   | 7                             |
| Naar rechts 1/10 punt                                | Option+→                      |
| Omhoog 1 punt                                        | Υ                             |
| Omhoog 1/10 punt                                     | Option+↑                      |
| Omlaag 1 punt                                        | $\downarrow$                  |
| Omlaag 1/10 punt                                     | Option+↓                      |
|                                                      |                               |

### Illustraties aanpassen

Wijzig Bijwerken-knop in Alles bijwerken in het paneel

Option+klik op Bijwerken-knop

Illustraties in het dialoogvenster Gebruikte

U kunt deze sneltoetsen door middel van QuarkXPress Voorkeuren aanpassen

©2022 Quark Software Inc. en haar licentiegevers. Alle rechten voorbehouden.

Quark, het Quark-logo, QuarkXPress en QuarkCopyDesk zijn handelsmerken of geregistreerde handelsmerken van Quark Software Inc. en zijn filialen in de VS en/of in andere landen. Alle andere merken zijn eigendom van hun respectieve eigenaren.